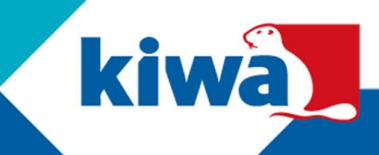

## Zoeken in 'Mijn certificaten' voor inbouwbedrijven

## Stap 1: Klik linksboven op "Certificatie", daarna op "Mijn certificaten".

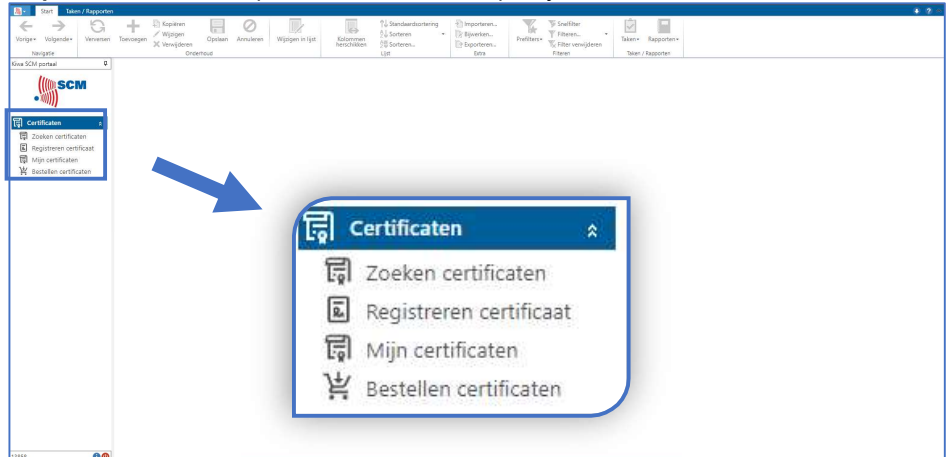

Stap 2: Druk op "Filteren" of CTRL+R om het menu te openen waarin u kunt filteren.

| Start Taken / Rapporten        | <u> </u>                                              |                                                                                                    |                              |           |
|--------------------------------|-------------------------------------------------------|----------------------------------------------------------------------------------------------------|------------------------------|-----------|
| Vorige* Volgende*<br>Nev/patie | Toevoegen<br>X Vijoigen<br>X Verwijderen<br>Coderbuid | Wijsigen in lijst Katoman<br>Kolommen<br>broschikken<br>Lijst Konteen<br>broschikken<br>Lijst Konteen<br>broschikken<br>Lijst Konteen<br>broschikken<br>broschikken<br>broschiken<br>broschiken<br>broschikken<br>bro | Effer<br>eren                |           |
| Alwa sc.m portaal +            | Mijn certificaten x                                   |                                                                                                    |                              |           |
| ((())SCM<br>• ())))            | DWM00000040                                           |                                                                                                    |                              |           |
| E7                             | cjar tiga romuser                                     |                                                                                                    |                              |           |
| (g) Certification :            | CQ                                                    |                                                                                                    | Filter (Ctrl+G) 🔎 Mjn certif | Yicaten 💌 |
| E Tanisterer settificent       | S Certificaetnummer V Registratiestatus Geldigheid    | Kenteken Meldcode Chassisnummer Klasse Registratiedatum Inbouwdatu velddatum                                                                                                    |                              |           |
| E Min certificaten             | DWM00000040 Blance                                    |                                                                                                    |                              |           |
| H Bestellen certificaten       | DWIN00000039 Blence                                   | Mijn certificaten filteren                                                                                                    |                              |           |
|                                | 7443400000000                                         | Continuous Inc. 1                                                                                                    |                              |           |
|                                | UNINGUAGE BEILD                                       | Certificaanummen Gelijk aan 👻                                                                                                    |                              |           |
|                                | DWIN00000037 Blanco                                   | Registratiestatus Gelijkaan • Q                                                                                                    | Q                            |           |
|                                | DWM00000036 Bitenco                                   | Geldigheid: Geljkaan 👻 🔍                                                                                                    | Q                            |           |
|                                | DWM00000035 Blanco                                    | Kenteken: Gelijk aan 👻                                                                                                    |                              |           |
|                                | DWM00000034 Blanco                                    | Chassisnummer: Geljk aan 👻                                                                                                    |                              |           |
|                                | DWM00000033 Bienco                                    |                                                                                                    |                              |           |
|                                | DWM00000032 Blance                                    |                                                                                                    |                              |           |
|                                | DWM00000031 Bianco                                    | Hoofdlettergevoelg Prehiters verwyderen                                                                                                    | Pitteren Annueven            |           |
|                                | DWM00000030 Blanco                                    |                                                                                                    |                              |           |
|                                | DWM00000029 Bienco                                    |                                                                                                    |                              |           |
|                                | DWN0000028 Bienco                                     |                                                                                                    |                              |           |
|                                | DWW00000027 Blanco                                    |                                                                                                    |                              |           |
|                                | DAU SOCIONA BLANCO                                    |                                                                                                    |                              |           |
|                                |                                                       |                                                                                                    |                              |           |
|                                | UNIXOUNCE BUILD                                       |                                                                                                    |                              |           |
|                                | DWIN00000024 Blenco                                   |                                                                                                    |                              |           |
|                                | DWIM00000023 Bianco                                   |                                                                                                    |                              |           |
|                                | DWIM00000022 Blanco<br>1005                           |                                                                                                    |                              | *         |
| 13858 🔞 🥹                      |                                                       |                                                                                                    |                              |           |

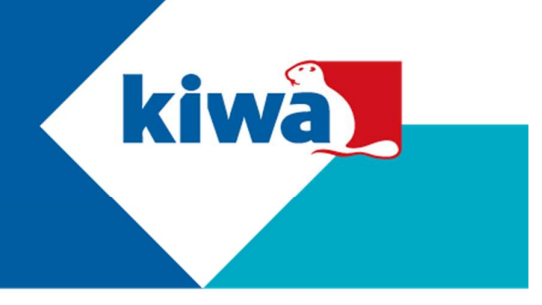

Mijn - 0 -> G Q Q Ę Q Q Gelijk aar ((() SCM Liist 同 Fo OQ Ē 同 vijn certificater 当 Bestellen certificate Blar Blar Blar Blar Blar Blar Blar Merk ma Type mach Klasse: Q Af-fabriek Merk voe Blår Type voertuit Bla ۲ Wisse 80

Stap 3: Via het filter kunt u op verschillende waarden klikken. Als u op meer waarden wilt zoeken, klikt u op het pijltje 🕑 naar beneden. Let op: Mogelijk worden bepaalde waarden op de 2<sup>e</sup> pagina weergegeven. Zie tabblad bovenin.

**Stap 4:** Via het filter geeft u aan op welke waarden u wilt zoeken. Bevat betekent dat het resultaat de exacte waarde moet bevatten, dit gebruikt u bijvoorbeeld bij het zoeken naar een certificaatnummer.

| Start Taken / Rapporten       |                         | Mijn certificaten filteren              |                                       |                    |          |       | • ? ^                                 |
|-------------------------------|-------------------------|-----------------------------------------|---------------------------------------|--------------------|----------|-------|---------------------------------------|
| ← → G                         | Kopieren                | Mijn certificaten Mijn certificaten - 2 |                                       |                    |          |       | etfilter                              |
| Vorige • Volgende • Verversen | Toevoegen X Verwijderen | Certificaatnummer:                      | Gefijk aan 🔹 🔻                        |                    |          |       | ter verwijderen Taken + Rapporten +   |
| Navigatie<br>Kiwa SCM portaal | Onder                   | Registratiestatus:                      | Is leag<br>Is niet leag               |                    | ۹        | Q     | en Taken / Rapporten                  |
| Illinecom                     | [g] Mijn certificaten x | Geldigheid:                             | Niet gelijk aan<br>Gelijk aan         |                    | Q        | Q     |                                       |
| SCW                           | DWM00000040             | Kenteken:                               | Tussen                                |                    |          |       |                                       |
|                               | Ujst 🗐 Formulier        | Meldcode:                               | Groter dan                            |                    |          |       | -                                     |
| 🛱 Certificaten 🔹              | 0.0                     | Chassisnummer:                          | Groter of gelijk aan<br>Kleiner dan   |                    |          |       | Filter (Ctrl+G) 🔎 Mijn certificaten 👻 |
| Zoeken certificaten           | Certificaatnummer V Reg | Merk                                    | Kleiner dan of gelijk a<br>Begint met |                    |          |       |                                       |
| Mijn certificaten             | CWM00000040 Blan        | Type:                                   | Begint niet met<br>Eindigt met        |                    |          |       | *                                     |
| ¥ Bestellen certificaten      | DW/M00000039 Blar       | Bouwjaar:                               | Eindigt niet met<br>Bevat             |                    |          |       |                                       |
|                               | DWM00000038 Blar        | Voertuig geimporteerd:                  | Bevat niet                            |                    |          |       |                                       |
|                               | DWM00000037 Blar        | Registratienummer:                      | Bevat •                               |                    |          |       |                                       |
|                               | DWM00000036 Blar        | Merk machine:                           | Bevat •                               |                    |          |       |                                       |
|                               | DWM00000035 Blan        | Type machine:                           | Bevat -                               |                    |          |       |                                       |
|                               | DWM00000034 Blar        | Klasse:                                 | Bevat 👻                               |                    | Q        | Q     |                                       |
|                               | DWM00000033 Blar        | Af-fabriek:                             | Gelijk aan 👻                          |                    |          |       |                                       |
|                               | DWM00000032 Blar        | Af-fabriek geinstalleerd:               | Gelijk aan 🔹                          |                    |          |       |                                       |
|                               | DWM00000031 Blar        | Merk voertuig:                          | Bevat 💌                               |                    |          |       |                                       |
|                               | CWMM0000030 Blan        | Type voertuig:                          | Bevat 👻                               |                    |          |       |                                       |
|                               | 1005                    | Wissen El Hos                           | felletternemolia 🗖 Dre                | filter: venuideren | Filteren | lecen |                                       |
| 13858 🚯 🚳                     |                         | Hoc                                     | interregeroding [] Pre                | muta an adversal   | 11000    |       |                                       |

Kiwa Nederland B.V.

Nevelgaarde 20d Postbus 510 3436 ZZ Nieuwegein Tel.: 088 998 30 75 E-mail: www.kiwa.scm.nl

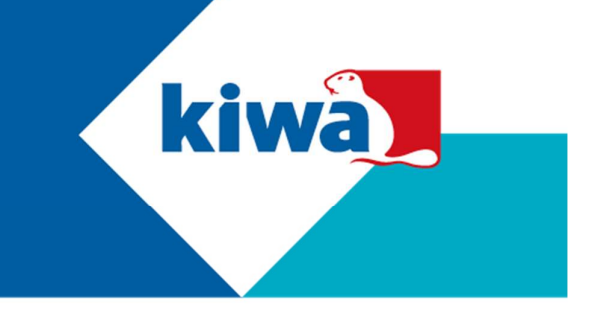

**Stap 5:** Wilt u weten welke certificaten vanaf een bepaalde datum zijn afgemeld? Selecteer dan 'Vanaf' bij 'Afmelddatum', en vul vervolgens de datum in vanaf wanneer u wilt zoeken. U kunt eventueel een 'Klasse' selecteren als u alleen certificaten van bijvoorbeeld klasse 5 wilt bekijken.

| Start Taken / Rapporten          |                       | Milo certificateo filter                 |                                              |                                       |
|----------------------------------|-----------------------|------------------------------------------|----------------------------------------------|---------------------------------------|
| Vorige+ Volgende+ O<br>Verversen | Toevoegen             | Mijn certificaten Mijn<br>Type voertuig: | certificaten - 2<br>Bevat -                  | elfiter<br>teren<br>ter verwijderen   |
| Navigatie<br>Kiwa SCM portaal    | 🛱 Mijn certificaten 🗴 | derf Merk alarm:<br>Type alarm:          | Bevat •                                      | ten Taken / Rapporten                 |
| ((() SCM                         | DWM00000040           | Goedkeumummer:                           | Bevat -                                      |                                       |
|                                  | Lijst 🕞 Formulier     | Labelnummer:                             | Bevat •                                      |                                       |
| Certificaten *                   | 0 €                   | Registratiedatum:                        | Gelijk aan 🔹 dd-mm-yyyy 👻                    | Filter (Ctrl+G) 🔎 Mijn certificaten 👻 |
| Registreren certificaat          | 🖉 Certificaatnummer 🔻 | Reg Afmoldatum                           | Unit - Contraction                           |                                       |
| 🛱 Mijn certificaten              | DWM00000040           | Blar                                     | Vanat • 153722021 •                          | ^                                     |
| 崔 Bestellen certificaten         | DWM0000039            | Blar                                     |                                              |                                       |
|                                  | DWM0000038            | Blat                                     |                                              |                                       |
|                                  | DWM0000037            | Blar                                     |                                              |                                       |
|                                  | DWM0000036            | Blat                                     |                                              |                                       |
|                                  | DWM0000035            | Blar                                     |                                              |                                       |
|                                  | DWM0000034            | Blat                                     |                                              |                                       |
|                                  | DWM0000033            | Blar                                     |                                              |                                       |
|                                  | DWM0000032            | Blat                                     |                                              |                                       |
|                                  | DWM0000031            | Blar                                     |                                              |                                       |
|                                  | DWM0000030            | Blar                                     |                                              |                                       |
|                                  | DWM0000029            | Blar                                     |                                              |                                       |
| 13858                            | 1005                  | Wissen                                   | Hoofdlettergevoelig 🔲 Prefilters verwijderen | Filteren Annuleren                    |

## Stap 6: Als u wilt zoeken drukt u op de knop 'Filteren'.

| Start Taken / Rapporter       | Mijn certificaten filteren - 🗆 📾 |                              |                  |                       |   | 8                | ÷ 2 ^ |                 |                      |
|-------------------------------|----------------------------------|------------------------------|------------------|-----------------------|---|------------------|-------|-----------------|----------------------|
| $\leftarrow \rightarrow G$    | Kopiëren                         | Mijn certificaten Mijn certi | ficaten - 2      |                       |   |                  |       | elfiter         |                      |
| Vorige • Volgende • Verversen | Toevoegen 💥 Verwijderen          | Certificaatnummen            | Gelijk aan       | •                     |   |                  |       | ter verwijderen | porten +             |
| Kiwa SCM portaal              |                                  | Registratiestatus:           | Gelijk aan       | •                     | Q |                  | ۹     | en laken / kapp | orten                |
| Illungen                      | tigt mijn certmicaten x          | Geldigheid:                  | Gelijk aan       | •                     | Q |                  | ۹     |                 |                      |
| SCM                           |                                  | Kenteken:                    | Gelijk aan       |                       |   |                  |       |                 |                      |
| - ****                        | Lijst 🙀 Formulier                | Meldcode:                    | Bevat            | •                     |   |                  |       |                 | •                    |
| 🛱 Certificaten 🔹              | C Q                              | Chassisnummer:               | Gelijk aan       | •                     |   |                  |       | Filter (Ctrl+G) | P Min certificaten 🔹 |
| Zoeken certificaten           | Cartificaatnummar W Rec          | Merk                         | Bevat            | •                     |   |                  |       |                 |                      |
| Registreren certificaat       | De lijst bevat geen rijen.       | Type:                        | Bevat            |                       |   |                  |       |                 |                      |
| Bestellen certificaten        |                                  | Bouwjaan                     | Bevat            | •                     |   |                  |       |                 |                      |
| 2222                          |                                  | Voertuig geïmporteerd:       | Gelijk aan       | •                     |   |                  |       |                 |                      |
|                               |                                  | Registratienummer:           | Bevat            | •                     |   |                  |       |                 |                      |
|                               |                                  | Locatie registratienummer:   | Bevat            | •                     |   |                  |       |                 |                      |
|                               |                                  | Merk machine:                | Bevat            | *                     |   |                  |       |                 |                      |
|                               |                                  | Type machine:                | Bevat            | •                     |   |                  |       |                 |                      |
|                               |                                  | Klasse:                      | Bevat            | •                     | Q |                  | ۹     |                 |                      |
|                               |                                  | Af-fabriek:                  | Gelijk aan       | •                     |   |                  |       |                 |                      |
|                               |                                  | Af-fabriek geinstalleerd:    | Gelijk aan       | •                     |   |                  |       |                 |                      |
|                               |                                  | Merk voertuig:               | Bevat            | •                     |   |                  |       |                 |                      |
|                               |                                  |                              |                  |                       |   |                  |       |                 |                      |
|                               | 0                                | (A) Wissen Hoot              | diettergevoelig  | Prefilters verwideren |   | Filteren Annuler | en    |                 |                      |
| 13858 🚯 🔞                     |                                  |                              | orenter geroteng |                       |   |                  |       |                 |                      |

Kiwa Nederland B.V.

Nevelgaarde 20d Postbus 510 3436 ZZ Nieuwegein Tel.: 088 998 30 75 E-mail: www.kiwa.scm.nl

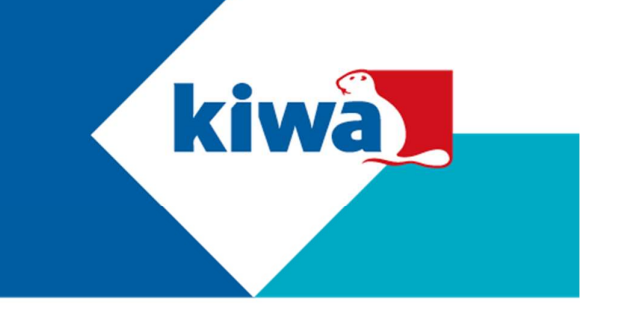

Stap 7: De resultaten worden weergegeven. Wilt u uw zoekopdracht aanpassen? Klik dan opnieuw op 'Filteren' of CTRL+R om het menu te openen waarin u kunt filteren. Wilt u al uw certificaten weer bekijken? Klik dan op 'Filter verwijderen' of CTRL+SHIFT+R.

| Start Taken / Rapporten          |                        |                                |                    |                         |                                                    |                |                                                          |                     | 2 ^ |
|----------------------------------|------------------------|--------------------------------|--------------------|-------------------------|----------------------------------------------------|----------------|----------------------------------------------------------|---------------------|-----|
| Vorige+ Volgende+ O<br>Narigatie | Toevoegen X Verwijdere | Opslaan Annuleren<br>Onderhoud | Wijzigen in lijst  | Kolommen<br>herschikken | ardsortering in Importeren<br>m Biswerken<br>Extra | Prefilters+    | Snelfilter<br>Filteren<br>Filter verwijderen<br>Filteren | Taken + Rapporten + |     |
| Kiwa SCM portaal                 | Mijn certificaten      | ×                              |                    |                         |                                                    |                |                                                          |                     |     |
| SCM                              | DWM00000040            |                                |                    |                         |                                                    |                |                                                          |                     |     |
|                                  | Lijst 🕞 Formulier      |                                |                    |                         |                                                    |                |                                                          |                     | 1   |
| 🛱 Certificaten 🕺                 | CQ                     |                                | <b>a</b>           | С                       | $\odot \odot \odot$                                |                | I                                                        | Mijn certificaten   |     |
| Zoeken certificaten              | T Certificaatnummer    | r Registratiestatus Geldighei  | d Kenteken Meldcod | le Chassisnummer Klasse | Registratiedatum Inbouwdati                        | um Afmelddatum |                                                          |                     |     |
| Miin certificaten                | DWM00000040            | Blanco                         |                    |                         |                                                    |                |                                                          |                     | ^   |
| ¥ Bestellen certificaten         | DWM00000039            | Blanco                         |                    |                         |                                                    |                |                                                          |                     |     |
|                                  | DWM0000038             | Blanco                         |                    |                         |                                                    |                |                                                          |                     |     |
|                                  | DWM00000037            | Blanco                         |                    |                         |                                                    |                |                                                          |                     | . 1 |
|                                  | DWIM00000036           | Blanco                         |                    |                         |                                                    |                |                                                          |                     |     |
|                                  | DWM00000035            | Blanco                         |                    |                         |                                                    |                |                                                          |                     |     |
|                                  | DWIM00000034           | Blanco                         |                    |                         |                                                    |                |                                                          |                     |     |
|                                  | DWM00000033            | Blanco                         |                    |                         |                                                    |                |                                                          |                     |     |
|                                  | DWM00000032            | Blanco                         |                    |                         |                                                    |                |                                                          |                     |     |
|                                  | DWM00000031            | Blanco                         |                    |                         |                                                    |                |                                                          |                     |     |
|                                  | DWM00000030            | Blanco                         |                    |                         |                                                    |                |                                                          |                     |     |
|                                  | DWM00000029            | Blanco                         |                    |                         |                                                    |                |                                                          |                     | -   |
| 13858                            | 40                     | )                              |                    |                         |                                                    |                |                                                          |                     |     |
|                                  |                        |                                |                    |                         |                                                    |                |                                                          |                     |     |

Kiwa Nederland B.V. Nevelgaarde 20d Postbus 510 3436 ZZ Nieuwegein

Tel.: 088 998 30 75 E-mail: www.kiwa.scm.nl